# **EVOLVEO** Smart TV box Q4

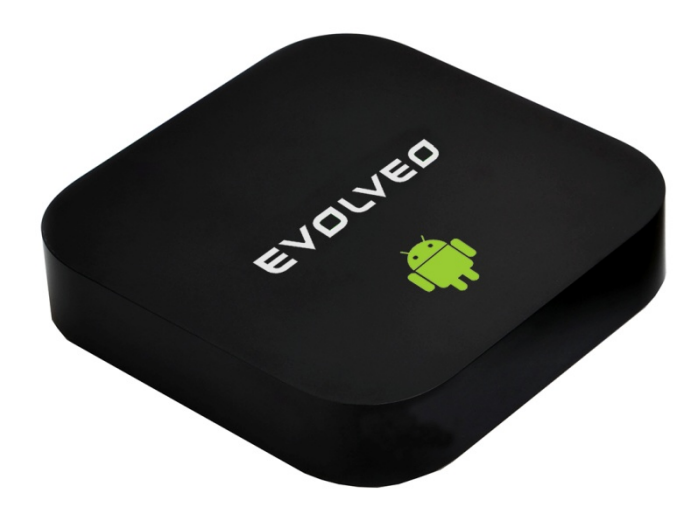

CPU: Quad Core 1.6 GHz RAM: 2 GB, ROM: 8 GB flash System operacyjny: Android Jelly Bean 4.2 Wi-Fi 802.11b/g/n + LAN RJ45 Zdalne sterowanie na podczerwień Obsługa kart microSDHC Google Play Obsługa bezprzewodowej klawiatury i myszy 2.4 GHz

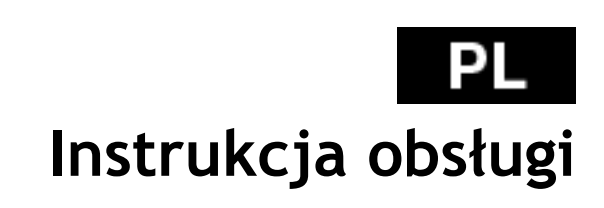

## 

### Szanowni Państwo,

Dziękujemy za wybranie EVOLVEO Smart TV box Q4. Wierzymy, że dostarczy on wiele radości i zadowolenia.

#### WPROWADZENIE

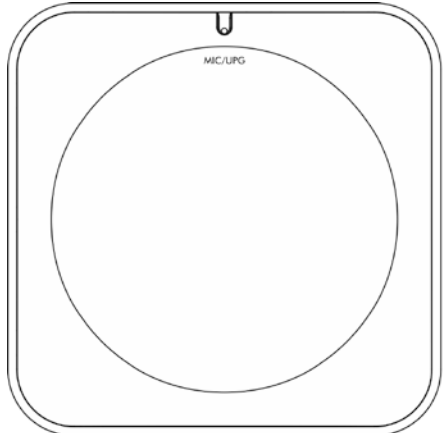

MIC/UPG USB 1/USB 2 host USB slave LAN Mikrofon/Upgrade Podłączenie USB urządz. Podłączenie PC 10/100 LAN, RJ-45

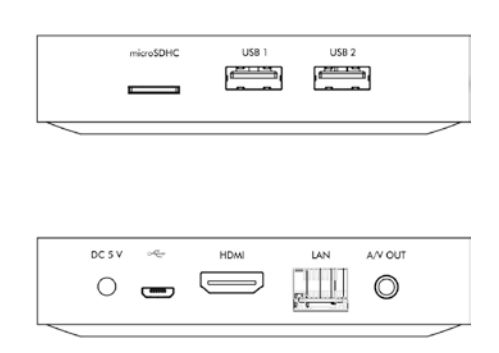

| microSDHC | Slot na kai |
|-----------|-------------|
| DC 5 V    | Wejście za  |
| HDMI      | Wyjście Hl  |
| A/V OUT   | Wyjście au  |
|           |             |

#### Slot na karty pamięci Wejście zasilania Wyjście HDMI Wyjście audio/wideo

### Pilot

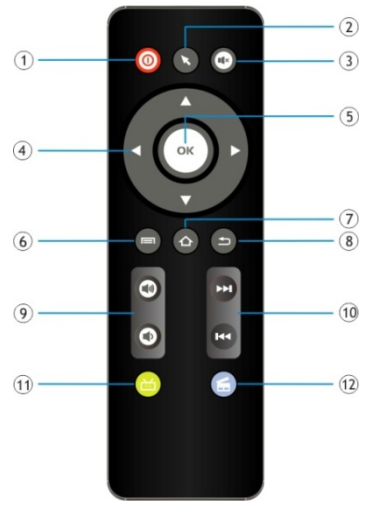

| [01] Zasilanie                              | [07] Powrót do ekranu<br>głównego |
|---------------------------------------------|-----------------------------------|
| [02] Myszka                                 | [08] Powrót                       |
| [03] Wyciszyć                               | [09] Głośność                     |
| [04] Przyciski<br>strzałek do<br>sterowania | [10]<br>Poprzedni/Następny        |
| [05] Potwierdzenie                          | [14] Przeglądarka<br>internetu    |
| [06] Menu                                   | [15] YouTube                      |

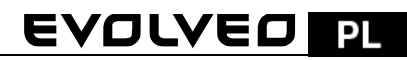

#### Ikony menu głównego

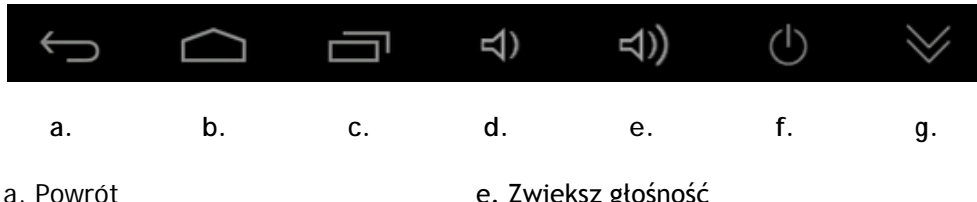

- b. Glowny ekran
- c. Lista aktualnie otwartych
- d. Zmniejszenie głośności

- e. Zwieksz głośność
- f. Wyłączanie zasilania
- q. Ukrywanie paska informacyjnego

Podłącz EVOLVEO Smart TV Q4 do gniazda HDMI w telewizorze. Do zasilania uźij 230 V adapter. Jeśli system jest już uruchomiony następnie należy kliknąć na mały biały kwadrat w prawym górnym rogu ekranu i utworzony z sześciu kwadratów. W ten sposób otworzy sie menu "Aplikacje".

#### Připojení k internetu pomocí WiFi

Należy wybrać ikonę "Ustawienia" i wrócić do menu po lewej stronie ekranu i znaleźć opcję "WiFi" pod "POŁĄCZENIA BEZPRZEWODOWE I SIECI" a następnie włączyć przełącznik w prawym górnym rogu. Po kilku sekundach można wybrać swoją sieć bezprzewodową, podać hasło i poczekać aż urządzenie podłączy się do sieci.

Připojení k internetu pomocí LAN Należy wybrać ikonę "Ustawienia" i znaleźć opcję "Ethernet" i włączyć.

Notatka: Podłaczenie produktu do sięci WiFi wymagą lokalizacii w bezpośrednim polu widzenia z najczęściej używanych punktów dostępowych w odległości nie większej niż 6 m. Wskaźnik siły sygnału WiFi dla tego produktu jest podany jedynie w celach informacyjnych. Jeśli pojawią się jąkieś problemy z podłaczeniem do sieci WiFi, zmniejsz odległości miedzy urzadzeniem a punktem dostępowym.

#### APLIKAC.JE

W prawym górnym rogu należy kliknąć na stronę główną EVOLVEO Smart TV box Q4. Otworzy sie lista zainstalowanych aplikacji. W celu otworzenia wybranej aplikacji należy kliknąć na nią. Można utworzyć skrót na pulpicie poprzez przytrzymanie i przeciągnięcie ikonki na pulpit. W celu usunięcia ikonki z pulpitu należy przeciągnąć na ikonę "Usunąć".

#### Do strony głównej można dodać następujące pliki:

1. Aplikacje: Dodanie skrótów do aplikacji, zakładek stron web, ulubionych kontaktów, lokalizacji na mapie, kont Gmail, Playlisty i innych. Dostępne skróty zależą od zainstalowanych aplikacji.

## PL EVOLVEO

2. Widgety: Dodanie dowolnej ilości różnych mini aplikacji (Widgetów) do Strony głównej, włącznie z widgetem zegara, odtwarzacza audio, zdjęć, wyszukującym zakładki Google, managerem zasilania, kalendarza z informacjami o nadchodzących wydarzeniach, wiadomości i pogody. Można również ściągnąć Widgety z webu Google Play.

#### Ustawienia

W opcji ustawień można ustawić poszczególne funkcje.

#### Obsługa bezprzewodowej klawiatury i myszy

EVOLVEO Smart TV box Q4 obsługuje bezprzewodowy standard 2.4 GHz do podłączenia klawiatury lub myszy. Dla lepszego efektu zalecamy używać razem z pilotem zdalnego sterowania EVOLVEO FlyMotion (nie jest zawarty w zestawie).

EVOLVEO Smart TV box Q4 korzysta z systemu operacyjnego Android, którego nie można w pełni przystosować do ekranu telewizyjnego. Z tego powodu może być ograniczone lub niemożliwe zainstalowanie aplikacji Android lub pokazywanie stron web z aktywną zawartością (Flash, Video, ActiveX, Java itd.). Usługi stron trzecich mogą zostać zmienione, usunięte lub przerwane bez wcześniejszego ostrzeżenia. EVOLVEO nie ponosi odpowiedzialności za zawartość i dostępność tego typu usług.

| Problem                                                                     | Rozwiązanie                                                                                                    |
|-----------------------------------------------------------------------------|----------------------------------------------------------------------------------------------------|
| Nie można włączyć<br>urządzenia                                             | Należy sprawdzić czy urządzenie jest poprawnie podłączone<br>do portu HDMI oraz należy sprawdzić naładowanie                                                                                                    |
| Urządzenie się restartuje<br>lub nie otwiera się<br>poprawnie Strona Główna | Nie należy używać portu USB telewizora do ładowania, należy<br>również sprawdzić podłączenie zasilacza 230 V. Należy<br>odłączyć ładowarkę i ponownie podłączyć do portu HDMI                                                                                                    |
| Nie słychać dźwięku                                                         | Należy sprawdzić czy dźwięk nie został wyłączony; może być<br>również uszkodzony odtwarzany plik lub playlista. Należy<br>sprawdzić ustawienie głośności w telewizorze                                                                                                    |
| Nie można podłączyć<br>przez Wi-Fi                                          | Należy sprawdzić router Wi-Fi. Należy sprawdzić na routerze<br>ustawienia transferu danych przez Wi-Fi. W przypadku<br>trwających problemów z dostępem do Wi-Fi, należy<br>spróbować podłączyć inne urządzenia (np. Smartphone lub<br>laptop). Jeśli podłączenie działa poprawnie to należy wybrać<br>takie samo podłączenie dla EVOLVEO Smart TV box Q4.<br>Należy sprawdzić czy urządzenie jest podłączane do<br>odpowiedniej sieci i czy wybrana sieć ma odpowiedni zasięg. |

#### Rozwiązywanie problemów

#### 

W przypadku niejasności również po przeczytaniu niniejszej instrukcji obsługi, prosimy sprawdzić nasze rady w zakładce FAQ (Najczęstsze pytania) na stronie <u>www.evolveo.eu</u> lub skontaktować się z pomocą techniczną EVOLVEO.

Nasz produkt podlega nieustajacemu rozwojowi i ulepszeniom. Z tego powodu możliwe jest, że aktualne funkcje, wygląd lub operacje nie będą w pełni odpowiadały tym pokazanym w nieniejszym dokumencie. Możliwe różnice nie są podstawą do reklamacji.

Gwarancja NIE OBEJMUJE:

- Uszkodzeń powstałych w wyniku używania urządzenia w innym celu niż opisany w niniejszym dokumencie
- Instalacji innego firmware niż ten, który został zainstalowany w EVOLVEO Smart TV box Q4 lub takiego, który można ściągnąć z <u>ftp://ftp.evolveo.eu</u>
- Mechanicznych uszkodzeń spowodowanych nieodpowiednim użytkowaniem
- Uszkodzeń spowodowanych działaniem takich czynników jak ogień, woda, prąd statyczny, zwarcie itp.
- Uszkodzeń spowodowanych nieuprawionymi naprawami, uszkodzeń plomby lub nieczytelnego numeru seryjnego.

Likwidacja: Symbol przekreślonego kontenera na urządzeniu, w dokumentach lub na opakowaniu oznacza, że w EU wszystkie urządzenia elektryczne i elektroniczne, baterie i akumulatory po zakończeniu swojej żywotności muszą zostać wyrzucone w wyznaczonych do tego miejscach. Nie wolno ich wyrzucać do niesegregowanych śmieci ogólnych.

# **O CE** DEKLARACJA O ZGODNOŚCI:

Firma ABACUS Electric spol. s r. o. niniejszym deklaruje, że EVOLVEO Smart TV box Q4 (EAN: 8594161334736) pozostaje w zgodności z wymaganiami norm i przepisów dotyczących tego typu urządzeń. Pełen tekst Deklaracji o zgodności można znaleźć na <u>ftp://evolveo.eu/ce</u>

Copyright © 2013 ABACUS Electric spol. s r. o.

Wszystkie prawa zastrzeżone. Wygląd i specyfikacja mogą zostać zmienione bez wcześniejszego ostrzeżenia.